# Инструкция по установке ПО «Диспетчер»

Программное обеспечение громкоговорящей и экстренной связи "Диспетчер"

Релиз 3.0.8

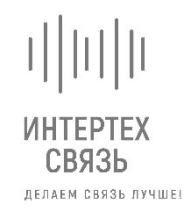

ООО «ИНТЕРТЕХ СВЯЗЬ» ТЕЛ: +7 (495) 374-82-37, Г. МОСКВА, УЛ. 1-Я МЫТИЩИНСКАЯ ДОМ 3 С1, ОФИС 214 ИНН 7728844757, КПП 771701001

# Оглавление

| 1 | Базовое системное программное обеспечение |                                 |
|---|-------------------------------------------|---------------------------------|
| 2 | Техническое обеспечение                   | 1                               |
| 3 | Установка на отдельный сервер             | Ошибка! Закладка не определена. |

#### 1 Базовое системное программное обеспечение

Программное обеспечение громкоговорящей и экстренной связи «Диспетчер» (далее – ПО Диспетчер) функционирует на базе клиентской рабочей станции с операционной системой «Альт Рабочая станция» 10 или Windows 10.

# 2 Техническое обеспечение

Для работы ПО Диспетчер используется «IBM-совместимые» клиентские рабочие станции с операционной системой Linux или Windows.

Минимальные технические характеристики клиентской рабочей станции:

- «Альт Рабочая станция» 10
  - о Архитектура: рекомендуется x86\_64 (64 бита), допускается x86 (32 бита);
  - о O3У: от 1 Гбайт, рекомендуется 4+ Гбайт;
  - о HDD: свободного места не менее 500 Мбайт
  - о Сеть: рекомендуется порт Ethernet не менее 100 Мбит/с;
  - о Экран: 800 x 600
- Windows 10
  - о Процессор: не менее 1 ГГц или SoC
  - о ОЗУ: от 1 ГБ для 32-разрядной системы или 2 ГБ для 64-разрядной системы
  - о HDD: свободного места не менее 500 Мбайт;
  - о Видеоадаптер: DirectX 9 или более поздняя версия с драйвером WDDM 1.0
  - о Сеть: рекомендуется порт Ethernet не менее 100 Мбит/с;
  - о Экран: 800 x 600

# 3 Установка на «Альт Рабочая станция» 10

Для установки запустите пакет arm-dispatcher-3.0.8-1.х86\_64.rpm и следуйте указаниям установщика.

# 4 Установка на Windows 10

Для установки запустите установочный файл setup.exe и следуйте указаниям установщика.

По окончанию установки для активации лицензии запустите ярлык на рабочем столе: «АРМ 'Диспетчер' лицензия» и введите ключ.